# 設定 / ログイン2段階認証設定①

ログイン2段階認証は、ログイン時にユーザーID・パスワード以外に、認証アプリを利用してPINコードを入力しログインを行う方法です。 より安全にご資産を保護するため、高度なセキュリティ対策としてご活用ください。

※認証アプリとは、安全かつ簡単に本人確認を行うためのアプリです。 お客様ご自身のスマートフォンもしくはタブレット端末に一定時間有効な認証コード(PINコード)が発行され、 ログイン時に、ユーザーIDとパスワードに加えて、有効期限内の認証コードを入力することでログインが可能となります。

※ログイン2段階認証を利用するには、認証アプリをインストールする必要がございます。 iPhoneまたはiPadをお持ちの場合はAppleStoreから、AndroidまたはAndroidタブレットをお持ちの場合はGooglePlayStoreから 認証アプリをインストールして、当社のFXアカウントを認証アプリに登録してください。 当社推奨の認証アプリ Google Authentiator Microsoft Authenticator

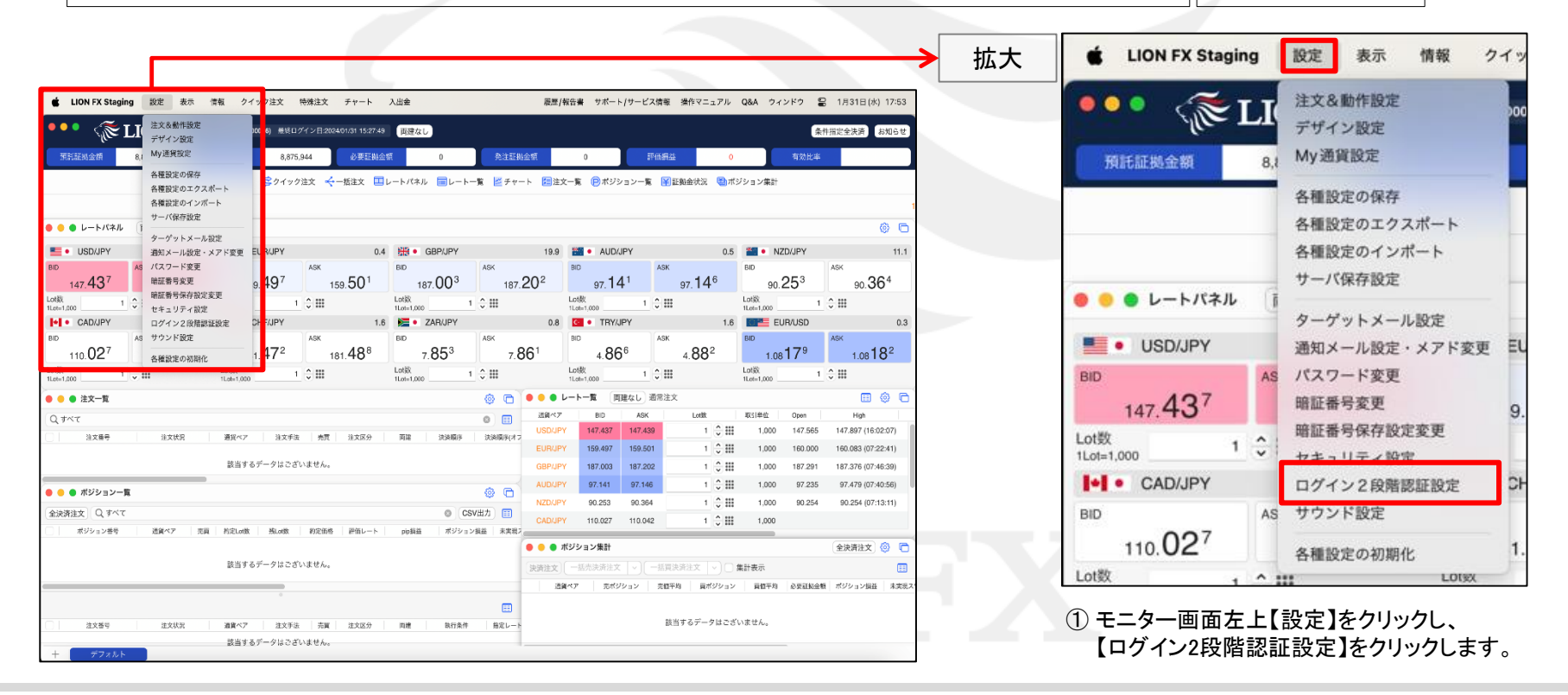

## 設定 / ログイン2段階認証設定2

|                                                                                                    | <ul> <li>● ● ● 認証アプリ登録</li> </ul>                                                                                                    |
|----------------------------------------------------------------------------------------------------|----------------------------------------------------------------------------------------------------|
| <ul> <li>ログイン2段階認証設定</li> </ul>                                                                                                    |                                                                                                    |
| ログインの2段階認証を有効にすると、次回以降のログインにはユーザーID・パスワード以外<br>に、認証アプリに表示されるPINコードが必要となります。<br>*ご注意*<br>別途、認証アプリをインストールしたスマートフォンが必要です。iPhoneをお持ちの場合は<br>AppStoreから、Androidをお持ちの場合はGooglePlayStoreから認証アプリをインストールし<br>て、このFXアカウントを認証アプリに登録してください。FXアカウントの登録方法は、下<br>記の「ログインの2段階認証機能を有効にする」にチェックを入れた後に表示される画面の<br>手順をご参照ください。<br>* 推奨認証アプリ<br>Google Authenticator<br>Microsoft Authenticator | 認証キー 32WPVCPB62NVW C     上記の2次元コードをスマートフォンの認証アプリで読み込むか、認証キ<br>ーをスマートフォンの認証アプリに入力して、このFXアカウントを認証ア<br>プリに登録してください。その後、認証アプリに表示されたPINコードを<br>入力して「決定」ボタンをクリックしてください。     キャンセル 決定     ③認証アプリを起動し、PINコードを取得します<br>取得したPINコードを入力し、<br>【決定】ボタンをクリックします。 |
| ②【ログイン2段階認証設定】画面が表示されました。<br>注意事項をご確認のうえ、<br>【ログインの2段階認証機能を有効にする】にチェックを入れます。                                                                                                    |                                                                                                    |

### 困った時は…

当社に対するご意見・ご質問・ご要望などがございましたら、下記の連絡先にて、お気軽にご連絡ください。

#### ▶電話でのお問い合わせ

0120-63-0727(フリーダイヤル)

06-6534-0708

(お客様からのご意見、ご要望にお応えできるように、お電話を録音させていただくことがあります。)

#### ▶FAXでのお問い合わせ

0120-34-0709(フリーダイヤル) 06-6534-0709

#### ▶E-mailでのお問い合わせ

E-mail: info@hirose-fx.co.jp

#### ▶お問い合わせフォームでのお問い合わせ https://hirose-fx.co.jp/form/contact/